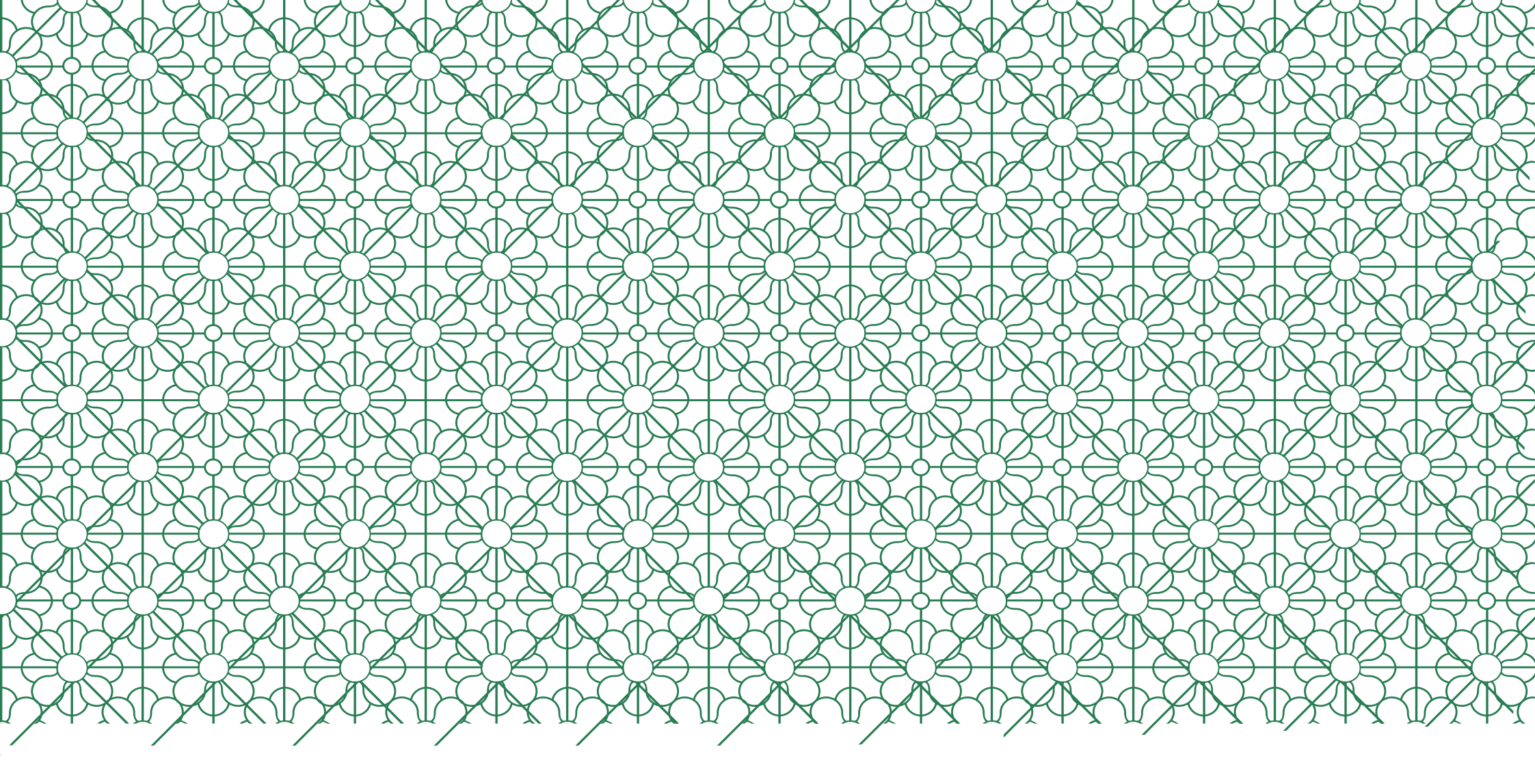

## GUÍA PARA SOLICITAR PLAZA En el programa **sicue**

UNIVERSIDAD COMPLUTENSE DE MADRID

Para solicitar plaza en el programa SICUE debemos introducir la siguiente dirección en el navegador: <u>https://preinscripcionsicue.ucm.es</u>

C A https://preinscripcionsicue.ucm.es/authestu.php?volver=/index.php&idioma=&u=

## ☆ 🖸 🚺

| <ul> <li>UNIVERSIDAD</li> <li>COMPLUTENSE<br/>MADRID</li> <li>Como nombre de usuario, usaremos la dirección de correo electrónico de la UCM.</li> <li>La contraseña será la misma que la de la cuenta UCM.</li> </ul> |                                                                                                 |  |  |
|----------------------------------------------------------------------------------------------------|-------------------------------------------------------------------------------------------------|--|--|
| Sitio web para inscribirse en el programa SICUE de la Universid de Madrid.                                                                                                    | La entrada supone la aceptación de las<br>condiciones de uso y política de privacidad<br>(leer) |  |  |

Si usted tiene una cuenta de correo electrónico de la Universidad Complutense de Madrid, utilice como Nombre de usuario su dirección de correo de la Universidad Complutense de Madrid, y
como Contraseña, la que utilice para entrar en esa cuenta de correo. Ejemplo de Nombre de usuario: nombredecuenta@estumail.ucm.es.

Universidad Complutense de Madrid Ciudad Universitaria - 28040 Madrid Compatibilidad de navegadores

© UCM 2019

| ← → C 🔒 https://preinscripcionsicue.ucm.es/authestu.php?volver=/index.php&idioma=&u=                                                                                      | ☆ 🕗 📀                                                                                                   |
|----------------------------------------------------------------------------------------------------|----------------------------------------------------------------------------------------------------|
| COMPLUTENSE<br>MADRID                                                                                                    |                                                                                                    |
| Programa SICUE (Saliente) (Curso 2 Marcamos la casilla: "He leído la política de privacidad y c                                                                           | otorgo el consentimiento".                                                                              |
| Sitio web para inscribirse en el programa SICUE de la Universe Madrid.                                                                                                    | La entrada supone la aceptación de las<br>condiciones de uso y política de privacidad<br>(leer)         |
| He leído la política de privacidad y otorgo el consentimiento                                                                                                    |                                                                                                    |
| I Si usted tiene una cuenta como Contraseña, la que por último, pinchamos en Entrar utense de Madrid, utilice como Nombre de us ijemplo de Nombre de usuario: nombredecue | <b>uario</b> su dirección de correo de la Universidad Complutense de Madrid, y<br>enta@estumail.ucm.es. |

Universidad Complutense de Madrid Ciudad Universitaria - 28040 Madrid Compatibilidad de navegadores

© UCM 2019

| C                   | 1<br>Patos personales    |                    | Elegir e | 2)<br>estudios        |
|---------------------|--------------------------|--------------------|----------|-----------------------|
| Datos personales    |                          | Datos de contacto  |          |                       |
| Tipo identidad:*    | DNI                      | Tipo Via:          | Paseo 💌  |                       |
| Identificación:*    | 11897                    | Nombre vía:        |          |                       |
| Nombre:*            | LAURA                    | Número:            | 34       | Escalera:             |
| Primer apellido:*   |                          | Piso:              | 1        | Letra: A              |
| Segundo apellido:   | Dominutes                | Ciudad:            | MADRID   |                       |
| Sexo:               | Mujer 🔻                  | Codigo postal:     | 28011    | Solamente podrás m    |
| Nacionalidad:       | ESPAÑA                   | Provincia:         | MADRID   | los campos que tiener |
| Datos de nacimiento |                          | País:              | ESPAÑA   | en blanco.            |
| Fecha nacimiento:   | 28 🔻 Septiembre 💌 1997 💌 | Teléfono:*         |          |                       |
| Ciudad:             | MADRID                   | Correo electrónico |          |                       |
| Provincia:          | MADRID                   | alternativo:       |          |                       |

| Marcamos las casillas para seleccion                         | ar                                                                       |              |                   |             |       |
|--------------------------------------------------------------|--------------------------------------------------------------------------|--------------|-------------------|-------------|-------|
| los destinos que más nos interese                            |                                                                          |              |                   |             |       |
| Solamente debemos marcar 5 casillo                           | ar                                                                       |              |                   |             |       |
| rograma SICIU (nrso 2010/2020)                               |                                                                          | E            | liminar solicitud | Avuda 🕌     | Salir |
| (curso 101)/2010)                                            |                                                                          |              | 501110            | ,           |       |
| <b>⊘</b>                                                     |                                                                          |              |                   |             |       |
| Datos personales                                             | Eleg                                                                     | gir estudios |                   |             |       |
|                                                              |                                                                          |              |                   |             |       |
| Selecrate como máximo 5 de los estudios a los que desea prei | nscribirse y pinche el botón <b>Continuar</b>                            |              |                   |             |       |
| U DE LAS PALMAS DE GRAN CANARIA                              |                                                                          |              |                   |             |       |
| G. en Turismo (Curso Completo)                               |                                                                          |              |                   |             |       |
|                                                              |                                                                          |              |                   |             |       |
| G. en Turismo (Curso Completo)                               |                                                                          |              |                   |             |       |
|                                                              |                                                                          |              |                   |             |       |
| G. en Turismo (Curso Completo)                               |                                                                          |              |                   |             |       |
| Continuar                                                    |                                                                          |              |                   |             |       |
|                                                              |                                                                          |              |                   |             |       |
|                                                              | Universidad Complutense de Madrid<br>Ciudad Universitaria - 28040 Madrid |              | Compatibilidad de | navegadores |       |
| Pinchamos en Continuar.                                      | © UCM 2019                                                               |              |                   |             |       |
|                                                              |                                                                          |              |                   |             |       |

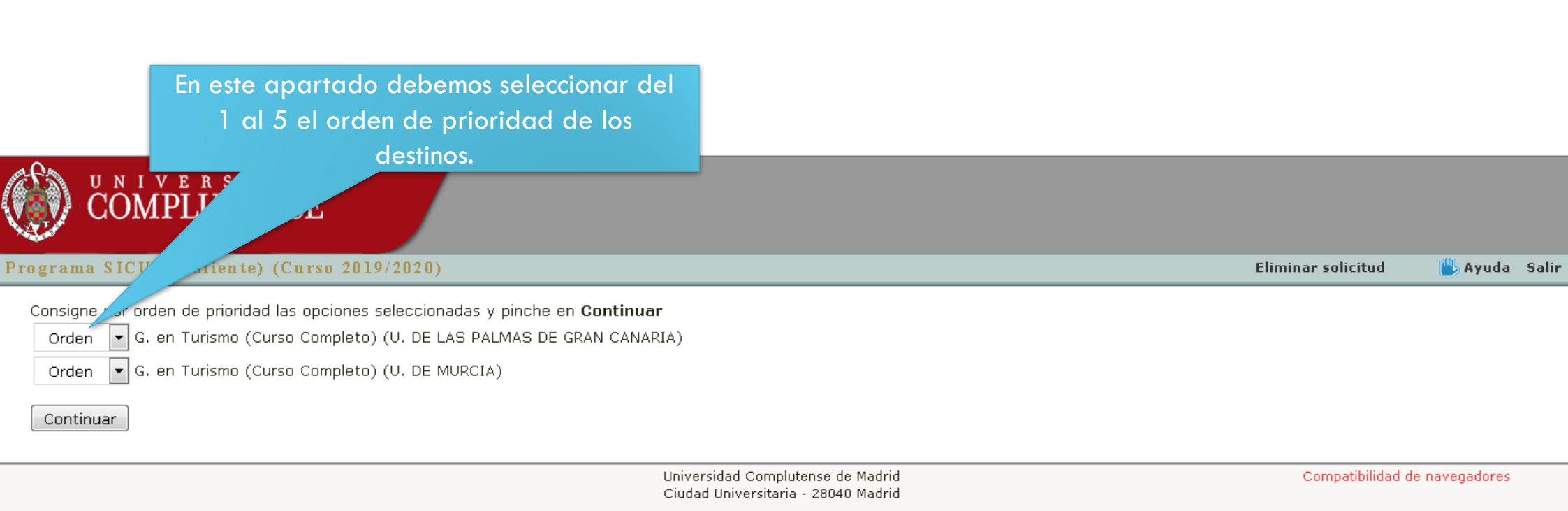

© UCM 2019

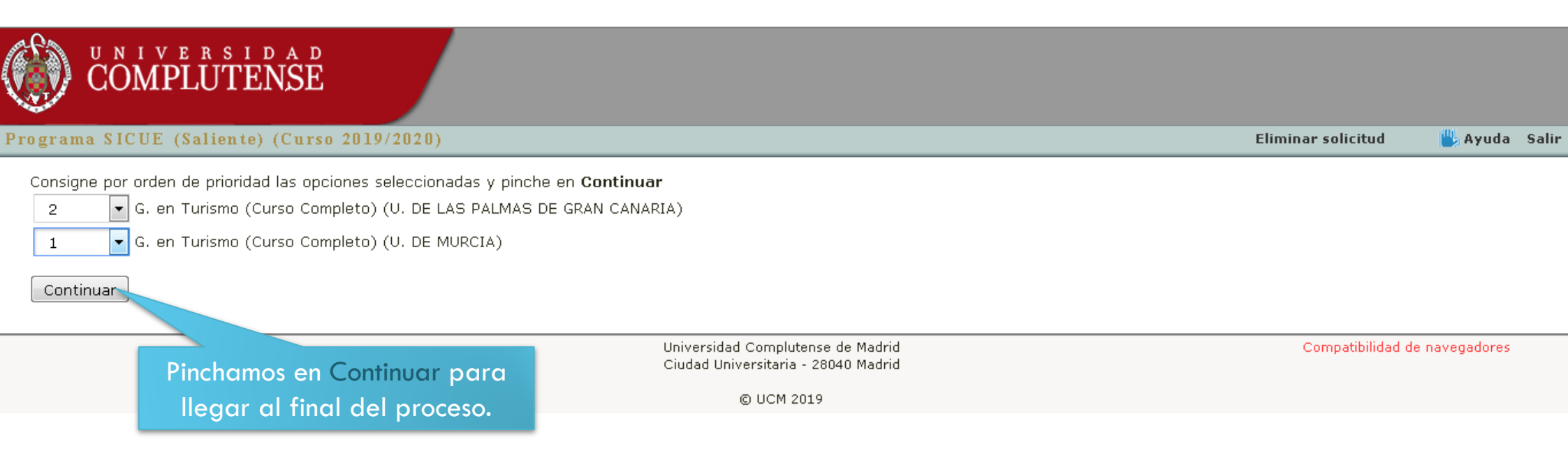

| grama SICHE (Saliente) (Curso 2018/2020)                                                                                                    | un justificante d                                                | le la solicitud.                                                        | Elimin                    | ar solicitud          | Avuda Sali              |
|----------------------------------------------------------------------------------------------------|------------------------------------------------------------------|-------------------------------------------------------------------------|---------------------------|-----------------------|-------------------------|
| Datos personales <b>Preinscripciones</b><br>Si lo desea, puede <b>descargar un archivo PDF</b> c<br>(saliente) en la Universidad Complutense de Madrid.<br>Estudios en los que está preinscrito en la convocator                                                    | con un justificante de habe<br>ria actual.                       | En el apartado final se muestra un resumen de los destinos solicitados. | zas universitarias oficia | Para fir<br>pinchamos | nalizar,<br>s en Salir. |
| <ol> <li>G. en Turismo (Curso Completo) : U. DE MURC</li> <li>G. en Turismo (Curso Completo) : U. DE LAS PA</li> <li>Seleccione como máximo 5 de los estudios a los qu</li> <li>U. DE LAS PALMAS DE GRAN CANARIA</li> <li>G. en Turismo (Curso Completo)</li> </ol> | IA.<br>ALMAS DE GRAN CANARIA.<br>le desea preinscribirse y pincl | he el botón <b>Salvar modificaciones</b>                                |                           |                       |                         |
| U. DE MURCIA<br>G. en Turismo (Curso Completo)<br>U. DE OVIEDO                                                                                                    |                                                                  |                                                                         |                           |                       |                         |

IMPORTANTE: No es necesario aportar ningún tipo de documentación.

Compatibilidad de navegadores